### C# : ADO.NET (SQL Server)

### Achref El Mouelhi

### Docteur de l'université d'Aix-Marseille Chercheur en programmation par contrainte (IA) Ingénieur en génie logiciel

elmouelhi.achref@gmail.com

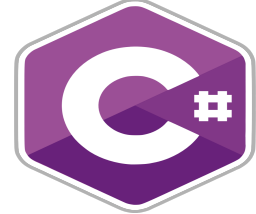

### Plan

### Introduction

- Installation de dépendances
- Oréation d'une base de données SQL Server

### 4 CRUD avec ADO.NET

- SELECT
- INSERT
- UPDATE
- DELETE

### 5 Restructuration du code

#### ADO.NET : ActiveX Data Objects

- Un module (ensemble de classes) dans .NET Core.
- Exposant les services d'accès et de gestion de données situées dans une base de données relationnelle (SQL Server, MySQL...) ou NoSQL.
- Constitué de deux composants : un premier pour la connexion et un second pour la gestion.

### Deux modes de fonctionnement

### Mode connecté

- La connexion est permanente.
- Les données à manipuler sont toujours à-jour.
- Pas de données en mémoire.

### Mode déconnecté

- Le programme se connecte à la base de données, récupère les données et les stocker en mémoire et referme immédiatement la connexion.
- Les opérations sur les données (affichage...) ne se font qu'une fois la connexion fermée.

< □ > < □ > < □ > < □ >

### Quelques classes de ADO.NET utilisées quel que ce soit le mode

- SqlConnection : permet d'assurer la connectivité avec une source de données.
- SqlCommand : permet de définir des requêtes SQL afin de lire ou écrire de donnée, ou d'exécuter des procédures stockées...

o ...

### Quelques classes de ADO.NET utilisées en mode connecté

- SqlDataReader : fournit un flux très performant de données en provenance de la source de données.
- SqlParameter : associe une valeur à un paramètre de requête.

...

. . . . . . .

### Quelques classes de ADO.NET utilisées en mode déconnecté

- SqlDataSet : est conçu pour stocker des données venant d'une source de données en mémoire. Il est composé de :
  - DataTable : objet correspondant à une table d'une base de données relationnelle. Il contient les objets suivants :
    - DataColumn : représente une colonne de la table.
    - DataRow : correspond à un tuple de la table.
  - DataRelation : objet correspondant à une relation (association) dans une base de données relationnelle.
- SqlDataAdapter : utilise la requête définie dans un objet SqlCommand afin de remplir le DataSet avec des données (intermédiaire entre DataSet et la base de données).

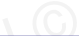

イロト イ団ト イヨト イヨト

### Avant de commencer

- Lancer Visual Studio
- Créer un nouveau projet C# (Application Console) nommé CoursAdoDotNet

### NuGet

- Un gestionnaire de paquets, par défaut, pour .NET
- Open-source et gratuit
- Inclus dans Visual Studio depuis 2012
- Utilisable aussi en ligne de commande

< ∃ ►

### NuGet

- Un gestionnaire de paquets, par défaut, pour .NET
- Open-source et gratuit
- Inclus dans Visual Studio depuis 2012
- Utilisable aussi en ligne de commande

### De quel paquets a t-on besoin?

### Microsoft.Data.SqlClient

▲ 伊 ▶ ▲ 臣 ▶

### Utiliser NuGet pour Télécharger les dépendances

- Faire clic droit sur Dépendances dans l'Explorateur de solution
- Choisir Gérer les packages NuGet
- Aller dans l'onglet Parcourir et chercher Microsoft.Data.SqlClient
- Choisir la dernière version stable et installer
- Accepter, attendre la fin de l'installation

< 47 ▶

. . . . . . .

#### Utiliser NuGet pour Télécharger les dépendances

- Faire clic droit sur Dépendances dans l'Explorateur de solution
- Choisir Gérer les packages NuGet
- Aller dans l'onglet Parcourir et chercher Microsoft.Data.SqlClient
- Choisir la dernière version stable et installer
- Accepter, attendre la fin de l'installation

#### On peut aussi installer les packages depuis un terminal

dotnet add package Microsoft.Data.SqlClient

#### Créer une base de données SQL Server

- Clic droit sur le nom du projet dans l'Explorateur de solutions
- Aller dans Ajouter > Nouvel élément
- Dans Élément Visual C#, cliquer sur Données et choisir Base de données basée sur les services
- Saisir MaBase (par exemple) dans Nom : puis cliquer sur Ajouter

#### Créer une table

- Dans l'Explorateur de solutions, faire double clic sur MaBase.mdf (un Explorateur de serveurs qui apparaît)
- Dans Explorateur de serveurs, faire un clic droit sur l'option Tables du menu MaBase.mdf
- Choisir Ajouter une nouvelle table
- Dans l'onglet Conception, remplacer [dbo].[Table] par [dbo].[Personne]. Ainsi, on a nommé notre table Personne
- Par défaut, cette table a une colonne id. Ajouter les colonnes nom, prénom et age.

A B F A B F

### Créer une table

- Pour que la clé primaire soit Auto-Increment, aller dans l'onglet Propriétés (le panneau à droite), ouvrir Spécifications du compteur ensuite mettre à True la valeur de (Est d'identité) et vérifier que le compteur et le pas sont à 1.
- Pour exécuter le script, cliquer sur Mettre à jour
- Valider en cliquant sur Mettre à jour la base de données
- Pour vérifier que la base de données a bien été créée, cliquer à gauche sur Explorateur de serveurs, ensuite cliquer sur Actualiser, déplier le menu Tables où on trouvera la table Personne

(4) (5) (4) (5)

#### Ajouter quelques tuples dans la table Personne

- Faire un clic droit sur le nom de la table et choisir Afficher les données de la table
- Ajouter quelques tuples sans renseigner la clé primaire (qui est Auto-Increment)

. . . . . . .

• Aller dans l'Explorateur de serveurs, faire un clic droit sur MaBase et cliquer sur Fermer la connexion

### Les étapes pour faire le CRUD

- Préparer la chaîne de connexion
- Établir la connexion
- Préparer la commande
- Exécuter la commande (et récupérer le résultat)

Construire la chaîne de connexion

```
SqlConnectionStringBuilder str = new SqlConnectionStringBuilder();
str.AttachDBFilename = "|DataDirectory|\\MaBase.mdf";
str.IntegratedSecurity = true;
str.DataSource = "(LocalDB)\\MSSQLLocalDB";
var connectionString = str.ToString();
```

э

イロト イポト イヨト イヨト

Construire la chaîne de connexion

```
SqlConnectionStringBuilder str = new SqlConnectionStringBuilder();
str.AttachDBFilename = "|DataDirectory|\\MaBase.mdf";
str.IntegratedSecurity = true;
str.DataSource = "(LocalDB)\\MSSQLLocalDB";
var connectionString = str.ToString();
```

#### Ou

var connectionString = "Data Source=(LocalDB)\\MSSQLLocalDB; AttachDbFilename=|DataDirectory|\\MaBase.mdf;Integrated Security= True";

< 口 > < 同 > < 回 > < 回 > < □ > < □ >

#### Établir la connexion

SqlConnection connection = new SqlConnection(connectionString); connection.Open();

3

・ロト ・ 四ト ・ ヨト ・ ヨト

#### Établir la connexion

```
SqlConnection connection = new SqlConnection(connectionString);
connection.Open();
```

Ou en utilisant using pour assurer une fermeture automatique de la connexion

```
using (SqlConnection connection = new SqlConnection(connectionString))
{
     connection.Open();
}
```

#### Préparer la commande

```
using (SqlConnection connection = new SqlConnection(connectionString))
ł
      connection.Open();
      string queryString = "SELECT * FROM personne";
      SqlCommand command = new SqlCommand(queryString, connection);
           © Achref EL MOUELHI
}
```

э

・ロト ・ 四ト ・ ヨト ・ ヨト

#### Préparer la commande

```
using (SqlConnection connection = new SqlConnection(connectionString))
{
     connection.Open();
     string queryString = "SELECT * FROM personne";
     SqlCommand command = new SqlCommand(queryString, connection);
}
```

Exécuter la commande et récupérer le résultat (lecture)

```
using (SqlConnection connection = new SqlConnection(connectionString))
{
     connection.Open();
     string queryString = "SELECT * FROM personne";
     SqlCommand command = new SqlCommand(queryString, connection);
     using (SqlDataReader reader = command.ExecuteReader())
     {
          while (reader.Read())
          {
                Console.WriteLine($"{reader[0]} : {reader[1]} {reader[2]}");
          }
}
```

### Quelques méthodes de la classe SqlCommand

- ExecuteNonQuery : permet d'exécuter des requêtes SQL ou des procédures stockées qui n'ont pas de valeurs de retour.
- ExecuteReader : permet d'exécuter des requêtes SQL et de retourner le résultat sous forme d'un tableau de données.
- ExecuteScalar : permet d'exécuter des requêtes SQL ou des procédures et de retourner une valeur unique.
- ExecuteXMLReader : permet de retourner les données sous format XML.

• ...

Une deuxième solution (plus verbeuse) avec SqlDataAdapter et DataSet

```
using (SqlConnection connection = new SqlConnection(connectionString))
ł
    connection.Open();
    string queryString = "SELECT * FROM personne";
    SqlCommand command = new SqlCommand(queryString, connection);
    SqlDataAdapter adapter = new SqlDataAdapter(command);
    DataSet mvDataSet = new DataSet();
    adapter.Fill(myDataSet, "Personne");
    DataTable dataTable = myDataSet.Tables["Personne"];
    foreach (DataRow row in dataTable.Rows)
    ł
        Console.WriteLine(row["id"] + " " + row["nom"] + " " + row["
          prenom"]);
    }
```

A B A B A B A
 A B A
 A
 B
 A
 B
 A
 B
 A
 B
 A
 B
 A
 B
 A
 B
 A
 B
 A
 B
 A
 B
 A
 B
 A
 B
 A
 B
 A
 B
 A
 B
 A
 B
 A
 B
 A
 B
 A
 B
 A
 B
 A
 B
 A
 B
 A
 B
 A
 B
 A
 B
 A
 B
 A
 B
 A
 B
 A
 B
 A
 B
 A
 B
 A
 B
 A
 B
 A
 B
 A
 B
 A
 B
 A
 B
 A
 B
 A
 B
 A
 B
 A
 B
 A
 B
 A
 B
 A
 B
 A
 B
 A
 B
 A
 B
 A
 B
 A
 B
 A
 B
 A
 B
 A
 B
 A
 B
 A
 B
 A
 B
 A
 B
 A
 B
 A
 B
 A
 B
 A
 B
 A
 B
 A
 B
 A
 B
 A
 B
 A
 B
 A
 B
 A
 B
 A
 B
 A
 B
 A
 B
 A
 B
 A
 B
 A
 B
 A
 B
 A
 B
 A
 B
 A
 B
 A
 B
 A
 B
 A
 B
 A
 B
 A
 B
 A
 B
 A
 B
 A
 B
 A
 B
 A
 B
 A
 B
 A
 B
 A
 B
 A
 B
 A
 B
 A
 B
 A
 B
 A
 B
 A
 B
 A
 B
 A
 B
 A
 B
 A
 B
 A
 B
 A
 B
 A
 B
 A
 B
 A
 B
 A
 B
 A
 B
 A
 B
 A
 B
 A
 B
 A
 B
 A
 B
 A
 B
 A
 B
 A
 B
 A
 B
 A
 B
 A
 B
 A
 B
 A
 B
 A
 B
 A
 B
 A
 B
 A
 B
 A
 B
 A
 B
 A
 B
 A
 B
 A
 B
 A
 B
 A
 B
 A
 B
 A
 B
 A
 B
 A
 B
 A
 B
 A
 B
 A
 B
 A
 B
 A
 B
 A
 B
 A
 B
 A
 B
 A
 B
 A
 B
 A
 B
 A
 B
 A
 B
 A
 B
 A
 B
 A
 B
 A
 B
 A
 B
 A
 B
 A
 B
 A
 B
 A
 B
 A
 B
 A
 B
 A
 B
 A
 B
 A
 B
 A
 B
 A
 B
 A
 B
 A
 B
 A
 A
 A

Une deuxième solution (plus verbeuse) avec SqlDataAdapter et DataSet

```
using (SqlConnection connection = new SqlConnection(connectionString))
ł
    connection.Open();
    string queryString = "SELECT * FROM personne";
    SqlCommand command = new SqlCommand(queryString, connection);
    SqlDataAdapter adapter = new SqlDataAdapter(command);
    DataSet mvDataSet = new DataSet();
    adapter.Fill(myDataSet, "Personne");
    DataTable dataTable = myDataSet.Tables["Personne"];
    foreach (DataRow row in dataTable.Rows)
    ł
        Console.WriteLine(row["id"] + " " + row["nom"] + " " + row["
          prenom"]);
    }
```

L'espace de noms System. Data est nécessaire pour cette deuxième solution

using System.Data;

< 日 > < 同 > < 回 > < 回 > < □ > <

#### DataSet **VS** DataReader

- DataReader : fonctionne en mode connecté.
- DataSet : fonctionne en mode déconnecté.
- DataReader : plus rapide
- DataSet : explicitement conçu pour un accès aux données indépendamment de toute source de données (XML, Base de données...)

< ∃ ►

Insérer une personne dans la base de données

```
using (SqlConnection connection = new SqlConnection(connectionString))
ł
    connection.Open();
    string queryString = "INSERT INTO personne (nom, prenom, age)
      VALUES ('wick', 'john', 45)";
    SqlCommand command = new SqlCommand(queryString, connection);
    int i = command.ExecuteNonQuery();
    Console.WriteLine($"number of added persons is {i}");
    queryString = "SELECT * FROM personne";
    command = new SqlCommand(queryString, connection);
    using (SqlDataReader reader = command.ExecuteReader())
    ł
        while (reader.Read())
        ł
           Console.WriteLine($"{reader[0]} : {reader[1]} {reader[2]}");
        }
    ł
```

### Attention

- Si on lance le programme plusieurs fois, le même tuple sera inséré une seule fois
- Il y a deux modes
  - **Development** : on travaille donc sur une copie de la base de données, et à chaque lancement, On recharge cette même copie.
  - **Production** : on travaille sur la vraie base de données, si on relance plusieurs fois, le tuple sera ajouté plusieurs fois.

### Comment vérifier?

- Pour s'assurer, utiliser l'Explorateur de dossiers pour aller dans la racine de votre projet
  - On peut remarquer la présence d'un fichier **MaBase.mdf**. C'est la source utilisée en mode développement.
  - Aller dans bin/debug, on peut remarquer aussi la présence d'un deuxième fichier MaBase.mdf. C'est le fichier utilisée en mode production.
- Lancer le fichier de votre projet situé dans bin/debug plusieurs fois et vérifier que le tuple a aussi été ajouté plusieurs fois

### Une autre problématique

- Si on relance encore une fois le programme à partir de *Visual Studio*, on perd encore les tuples ajoutés.
- Oui, car on a écrasé encore une fois les données.

© Achref EL

< ∃ >

### Une autre problématique

- Si on relance encore une fois le programme à partir de *Visual Studio*, on perd encore les tuples ajoutés.
- Oui, car on a écrasé encore une fois les données.

### Solution

Copier le répertoire Debug sur votre bureau (par exemple), et relancé à partir en mode développement ou en mode production, les données seront préservées. Insérer une personne dans la base de données avec une requête paramétrée

```
using (SqlConnection connection = new SqlConnection(connectionString))
ł
    connection.Open();
    string queryString = "INSERT INTO personne (nom, prenom, age)
      VALUES (@nom, @prenom, @age)";
    SqlCommand command = new SqlCommand(queryString, connection);
    command.Parameters.AddWithValue("@nom", "wick");
    command.Parameters.AddWithValue("@prenom", "john");
    command.Parameters.AddWithValue("@age", 45);
    int i = command.ExecuteNonQuery();
    Console.WriteLine($"number of added persons is {i}");
    queryString = "SELECT * FROM personne";
    command = new SqlCommand(queryString, connection);
    using (SqlDataReader reader = command.ExecuteReader())
    ł
        while (reader.Read())
           Console.WriteLine($"{reader[0]} : {reader[1]} {reader[2]}");
        }
    }
```

ヘロト 人間 トイヨト イヨト

Pour récupérer la clé primaire affectée à la dernière personne insérée

```
using (SqlConnection connection = new SqlConnection(connectionString))
ł
    connection.Open();
    string queryString = "INSERT INTO personne (nom, prenom, age)
      VALUES (@nom, @prenom, @age); SELECT CAST(scope_identity() AS
      int)":
    SqlCommand command = new SqlCommand(queryString, connection);
    command.Parameters.AddWithValue("@nom", "wick");
    command.Parameters.AddWithValue("@prenom", "john");
    command.Parameters.AddWithValue("@age", 45);
    int i = (Int32)command.ExecuteScalar();
    Console.WriteLine($"Primary key of last inserted person: {i}");
    queryString = "SELECT * FROM personne";
    command = new SqlCommand(queryString, connection);
    using (SqlDataReader reader = command.ExecuteReader())
    ł
        while (reader.Read())
           Console.WriteLine($"{reader[0]} : {reader[1]} {reader[2]}");
        }
    }
```

ヘロト 人間 トイヨト イヨト

```
Une deuxième solution avec SglDataAdapter et DataSet
```

```
using (SglConnection connection = new SglConnection(connectionString))
ł
    connection.Open();
    string gueryString = "SELECT * FROM personne";
    SglCommand command = new SglCommand(gueryString, connection);
    SglDataAdapter adapter = new SglDataAdapter(command):
    DataSet myDataSet = new DataSet();
    adapter.Fill(myDataSet, "Personne");
    DataTable dataTable = myDataSet.Tables["Personne"];
    var newRow = dataTable.NewRow();
    newRow["age"] = 45:
    newRow["nom"] = "wick";
    newRow["prenom"] = "john";
    dataTable.Rows.Add(newRow);
    using (var builder = new SglCommandBuilder(adapter))
        adapter.InsertCommand = builder.GetInsertCommand();
        int i = adapter.Update(dataTable);
        Console.WriteLine($"number of added persons is {i}"):
    3
    foreach (DataRow row in dataTable.Rows)
        Console.WriteLine(row["nom"] + ", " + row["prenom"] + ", " + row["age"]);
```

э

イロト イポト イヨト イヨト

```
Modifier une personne dans la base de données avec une requête paramétrée
```

```
using (SqlConnection connection = new SqlConnection(connectionString))
ł
    connection.Open();
    string queryString = "UPDATE personne SET nom = @nom, prenom =
      @prenom WHERE id = @id";
    SqlCommand command = new SqlCommand(queryString, connection);
    command.Parameters.AddWithValue("@nom", "denzel");
    command.Parameters.AddWithValue("@prenom", "washington");
    command.Parameters.AddWithValue("@id", 1);
    int i = command.ExecuteNonQuery();
    Console.WriteLine($"number of updated persons is {i}");
    queryString = "SELECT * FROM personne";
    command = new SqlCommand(queryString, connection);
    using (SqlDataReader reader = command.ExecuteReader())
    ł
        while (reader.Read())
        ł
           Console.WriteLine($"{reader[0]} : {reader[1]} {reader[2]}");
        ł
    }
```

< 日 > < 同 > < 回 > < 回 > < □ > <

Une deuxième solution avec SqlDataAdapter et DataSet

```
using (SqlConnection connection = new SqlConnection(connectionString))
    connection.Open();
    string queryString = "SELECT * FROM personne";
    SqlCommand command = new SqlCommand(queryString, connection);
    SqlDataAdapter adapter = new SqlDataAdapter(command);
    DataSet mvDataSet = new DataSet();
    adapter.Fill(mvDataSet, "Personne");
    DataTable dataTable = myDataSet.Tables["Personne"];
    var selectedRow = dataTable.Rows[0];
    selectedRow["age"] = 65;
    selectedRow["nom"] = "travolta":
    using (var builder = new SglCommandBuilder(adapter))
        adapter.UpdateCommand = builder.GetUpdateCommand();
        int i = adapter.Update(dataTable);
        Console.WriteLine($"number of updated persons is {i}");
    ł
    foreach (DataRow row in dataTable.Rows)
        Console.WriteLine(row["nom"] + ", " + row["prenom"] + ", " + row["age"]):
```

< ロ > < 同 > < 回 > < 回 > < □ > < □ >

Supprimer une personne de la base de données avec une requête paramétrée

```
using (SqlConnection connection = new SqlConnection(connectionString))
ł
    connection.Open();
    string queryString = "DELETE FROM personne WHERE id = @id";
    SqlCommand command = new SqlCommand(queryString, connection);
    command.Parameters.AddWithValue("@id", 1);
    int i = command.ExecuteNonOuerv();
    Console.WriteLine($"number of deleted persons is {i}");
    queryString = "SELECT * FROM personne";
    command = new SglCommand(queryString, connection);
    using (SqlDataReader reader = command.ExecuteReader())
        while (reader.Read())
            Console.WriteLine($"{reader[0]} : {reader[1]} {reader[2]}")
        }
    }
```

< ロ > < 同 > < 回 > < 回 > < □ > < □ >

```
Une deuxième solution avec SqlDataAdapter et DataSet
```

```
using (SqlConnection connection = new SqlConnection(connectionString))
    connection.Open();
    string queryString = "SELECT * FROM personne";
    SqlCommand command = new SqlCommand(queryString, connection);
    SglDataAdapter adapter = new SglDataAdapter(command);
    DataSet myDataSet = new DataSet();
    adapter.Fill(myDataSet, "Personne");
    DataTable dataTable = myDataSet.Tables["Personne"];
    var selectedRow = dataTable.Rows[0];
    selectedRow.Delete();
    using (var builder = new SqlCommandBuilder(adapter))
        adapter.DeleteCommand = builder.GetDeleteCommand();
        int i = adapter.Update(dataTable);
        Console.WriteLine($"number of deleted persons is {i}");
    ł
    foreach (DataRow row in dataTable.Rows)
        Console.WriteLine(row["nom"] + ", " + row["prenom"] + ", " + row["age"]);
ł
```

### Organisation du code

- Placer toutes les données de connexion (url, nomUtilisateur, motDePasse...) dans une classe de connexion.
- Pour chaque table de la base de données, créer un modèle, une classe C#, ayant comme attributs les colonnes de cette table.
- Placer tout le code correspondant à l'accès aux données (de la base de données) dans des nouvelles classes et interfaces qui constitueront la couche DAO (Data Access Object).

La classe MyConnection dans un répertoire Configurations

```
using System;
using System.Data.SqlClient;
namespace CoursAdoDotNet.Configurations
ł
    class MyConnection
        private static SglConnection connection:
        private MyConnection()
            SqlConnectionStringBuilder str = new SqlConnectionStringBuilder();
            str.AttachDBFilename = "|DataDirectorv|\\MaBase.mdf";
            str.IntegratedSecurity = true;
            str.DataSource = "(LocalDB)\\MSSOLLocalDB":
            var connectionString = str.ToString();
            connection = new SqlConnection(connectionString);
            trv
                connection.Open();
            catch (SqlException e)
            ł
                connection = null;
                Console.WriteLine(e.StackTrace);
```

< ロ > < 同 > < 回 > < 回 > < □ > < □ >

```
La classe MyConnection (suite)
```

```
public static SqlConnection GetConnexion()
    if (connection == null)
        new MyConnection();
    return connection;
public static void CloseConnection()
    if (connection != null)
        connection.Close();
        connection = null;
```

3

ヘロト 人間 ト イヨト イヨト

Restructuration du code

```
La classe Personne dans un répertoire Models
namespace CoursAdoDotNet.Models
    public class Personne
        public int Id { get; set; }
        public String Nom { get; set; }
        public String Prenom { get; set; }
        public int Age { get; set; }
        public Personne()
        public Personne (String nom, String prenom, int age)
            Nom = nom;
            Prenom = prenom:
            Age = age;
        public Personne(int id, String nom, String prenom, int age)
            Id = id;
            Nom = nom;
            Prenom = prenom:
            Age = age;
        }
        public override string ToString()
            return $"Identifiant : { Id }, Nom : { Nom }, Prénom : { Prenom }, Age : { Age }":
        ı
```

ヘロマ ヘビマ ヘビマ ヘビマ

L'interface IDao dans un répertoire Dao

```
namespace CoursAdoDotNet.Dao
{
    interface IDao<T>
        T Save(T t);
        T Update(T t);
        void Remove(T t);
        List<T> FindAll();
        T FindById(int id);
```

< 口 > < 同 > < 回 > < 回 > < □ > < □ >

### Créons une classe PersonneDao dans le répertoire Dao

```
namespace CoursAdoDotNet.Dao
{
    class PersonneDao
    {
    }
}
```

### Faisons hériter la classe PersonneDao de l'interface IDao

```
namespace CoursAdoDotNet.Dao
{
    class PersonneDao: IDao<Personne>
    {
    }
}
```

Implémentons les méthodes de l'interface IDao

```
namespace CoursAdoDotNet.Dao
ł
    class PersonneDao : IDao<Personne>
        public List<Personne> FindAll()
            throw new NotImplementedException();
        public Personne FindById(int id)
            throw new NotImplementedException();
        public void Remove(Personne t)
            throw new NotImplementedException();
        public Personne Save (Personne t)
            throw new NotImplementedException();
        public Personne Update (Personne t)
            throw new NotImplementedException();
        ł
```

э

A B A B A B A
 A B A
 A
 B
 A
 B
 A
 B
 A
 B
 A
 B
 A
 B
 A
 B
 A
 B
 A
 B
 A
 B
 A
 B
 A
 B
 A
 B
 A
 B
 A
 B
 A
 B
 A
 B
 A
 B
 A
 B
 A
 B
 A
 B
 A
 B
 A
 B
 A
 B
 A
 B
 A
 B
 A
 B
 A
 B
 A
 B
 A
 B
 A
 B
 A
 B
 A
 B
 A
 B
 A
 B
 A
 B
 A
 B
 A
 B
 A
 B
 A
 B
 A
 B
 A
 B
 A
 B
 A
 B
 A
 B
 A
 B
 A
 B
 A
 B
 A
 B
 A
 B
 A
 B
 A
 B
 A
 B
 A
 B
 A
 B
 A
 B
 A
 B
 A
 B
 A
 B
 A
 B
 A
 B
 A
 B
 A
 B
 A
 B
 A
 B
 A
 B
 A
 B
 A
 B
 A
 B
 A
 B
 A
 B
 A
 B
 A
 B
 A
 B
 A
 B
 A
 B
 A
 B
 A
 B
 A
 B
 A
 B
 A
 B
 A
 B
 A
 B
 A
 B
 A
 B
 A
 B
 A
 B
 A
 B
 A
 B
 A
 B
 A
 B
 A
 B
 A
 B
 A
 B
 A
 B
 A
 B
 A
 B
 A
 B
 A
 B
 A
 B
 A
 B
 A
 B
 A
 B
 A
 B
 A
 B
 A
 B
 A
 B
 A
 B
 A
 B
 A
 B
 A
 B
 A
 B
 A
 B
 A
 B
 A
 B
 A
 B
 A
 B
 A
 B
 A
 B
 A
 B
 A
 B
 A
 B
 A
 B
 A
 B
 A
 B
 A
 B
 A
 B
 A
 B
 A
 B
 A
 B
 A
 B
 A
 B
 A
 B
 A
 B
 A
 B
 A
 B
 A
 B
 A
 B
 A
 B
 A
 B
 A
 B
 A
 B
 A
 B
 A
 B
 A
 B
 A
 B
 A
 B
 A
 B
 A
 B
 A
 B
 A
 B
 A
 B
 A
 B
 A
 B
 A
 B
 A
 B
 A
 B
 A
 B
 A
 B
 A
 B
 A
 B
 A
 B
 A
 B
 A
 B
 A
 B
 A
 B
 A
 A
 A

ł

Implémentons la méthode FindAll() dans la classe PersonneDao

```
namespace CoursAdoDotNet.Dao
    public class PersonneDao : IDao<Personne>
        public List<Personne> FindAll()
            SqlDataReader result = null;
            List<Personne> personnes = new List<Personne>();
            SqlConnection connection = MyConnection.GetConnexion();
            if (connection != null)
                string guervString = "SELECT * FROM personne":
                SqlCommand command = new SqlCommand(queryString, connection);
                result = command.ExecuteReader();
                while (result.Read())
                    personnes.Add(new Personne(int.Parse(result[0].ToString()), result[1].
                      ToString(), result[2].ToString(), int.Parse(result[3].ToString())));
                }
            result.Close();
            MyConnection.CloseConnection();
            return personnes;
        ł
```

э

A B A B A B A
 A B A
 A
 B
 A
 B
 A
 B
 A
 B
 A
 B
 A
 B
 A
 B
 A
 B
 A
 B
 A
 B
 A
 B
 A
 B
 A
 B
 A
 B
 A
 B
 A
 B
 A
 B
 A
 B
 A
 B
 A
 B
 A
 B
 A
 B
 A
 B
 A
 B
 A
 B
 A
 B
 A
 B
 A
 B
 A
 B
 A
 B
 A
 B
 A
 B
 A
 B
 A
 B
 A
 B
 A
 B
 A
 B
 A
 B
 A
 B
 A
 B
 A
 B
 A
 B
 A
 B
 A
 B
 A
 B
 A
 B
 A
 B
 A
 B
 A
 B
 A
 B
 A
 B
 A
 B
 A
 B
 A
 B
 A
 B
 A
 B
 A
 B
 A
 B
 A
 B
 A
 B
 A
 B
 A
 B
 A
 B
 A
 B
 A
 B
 A
 B
 A
 B
 A
 B
 A
 B
 A
 B
 A
 B
 A
 B
 A
 B
 A
 B
 A
 B
 A
 B
 A
 B
 A
 B
 A
 B
 A
 B
 A
 B
 A
 B
 A
 B
 A
 B
 A
 B
 A
 B
 A
 B
 A
 B
 A
 B
 A
 B
 A
 B
 A
 B
 A
 B
 A
 B
 A
 B
 A
 B
 A
 B
 A
 B
 A
 B
 A
 B
 A
 B
 A
 B
 A
 B
 A
 B
 A
 B
 A
 B
 A
 B
 A
 B
 A
 B
 A
 B
 A
 B
 A
 B
 A
 B
 A
 B
 A
 B
 A
 B
 A
 B
 A
 B
 A
 B
 A
 B
 A
 B
 A
 B
 A
 B
 A
 B
 A
 B
 A
 B
 A
 B
 A
 B
 A
 B
 A
 B
 A
 B
 A
 B
 A
 B
 A
 B
 A
 B
 A
 B
 A
 B
 A
 B
 A
 B
 A
 B
 A
 B
 A
 B
 A
 B
 A
 B
 A
 B
 A
 B
 A
 B
 A
 B
 A
 B
 A
 B
 A
 B
 A
 B
 A
 B
 A
 B
 A
 B
 A
 B
 A
 B
 A
 B
 A
 B
 A
 B
 A
 B
 A
 B
 A
 B
 A
 B
 A
 B
 A
 B
 A
 A
 A

Restructuration du code

Implémentons la méthode save () dans la classe PersonneDao

```
public Personne Save (Personne personne)
    int i = 0:
    SglConnection connection = MvConnection.GetConnexion():
    if (connection != null)
        string queryString = "INSERT INTO personne (nom, prenom, age) VALUES (@nom,
          @prenom, @age); SELECT CAST(scope identity() AS int)";
        SqlCommand command = new SqlCommand(queryString, connection);
        command, Parameters, AddWithValue("@nom", personne, Nom);
        command.Parameters.AddWithValue("@prenom", personne.Prenom);
        command.Parameters.AddWithValue("@age", personne.Age);
        i = (Int32)command.ExecuteScalar();
        personne.Id = i:
        MyConnection.CloseConnection();
    return personne:
public Personne Update(Personne t)
    throw new NotImplementedException();
public Personne FindBvId(int id)
    throw new NotImplementedException();
public void Remove (Personne t)
    throw new NotImplementedException();
```

ヘロマ ヘビマ ヘビマ ヘビマ

Le Main pour tester toutes ces classes

```
class Program
{
    static void Main(string[] args)
    {
        PersonneDao personneDao = new PersonneDao();
        Console.WriteLine(personneDao.Save(new Personne("Sy", "
            Omar")));
        List<Personne> personnes = personneDao.FindAll();
        personnes.ForEach(Console.WriteLine);
        Console.ReadKey();
    }
}
```

< 口 > < 同 > < 回 > < 回 > < □ > < □ >

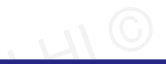

イロト イ理ト イヨト イヨト

### Exercice 1

### Implémenter les méthodes Remove, Update et FindById

© Achre

글 🕨 🖌 글

### Exercice 2

Implémenter une méthode FindAllByPattern(string pattern) qui retourne toutes les personnes dont le nom ou le prénom contient la chaine pattern.